## PG 승인 프로세스

### KCP/토스페이먼츠/PAYCO/다날

창업전략팀

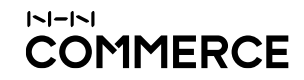

#### 8 [추가] 에스크로 에스크로 가입확인서 출력

- **7 다날 승인** 휴대폰 결제 승인
- **6 PAYCO 관리자 페이지** 계약조건 확인 / 연동 및 카드심사
- 5 토스페이먼츠 관리자 페이지 계약서류 접수 / 카드심사
- 4 KCP 관리자 페이지 계약서류 접수 / 카드사등록신청 / 카드사등록확인
- 3 PG 서비스 신청 KCP 신청하기 / 토스페이먼츠 신청하기 / PAYCO 신청하기 / 다날 신청하기
- **2** PG 서비스 신청 준비 필수서류 / 쇼핑몰정보 입력 / 상품등록
- **1 PG 서비스란?** 통합 전자결제서비스(PG)

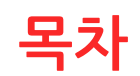

1. PG 서비스란?

통합 전자결제서비스(PG)

Payment Gateway 서비스는 쇼핑몰 고객이 원활하게 상품을 구매할 수 있도록 다양한 결제기능(카드결제, 가상계좌 등) 을 제공하는 쇼핑몰 필수 서비스

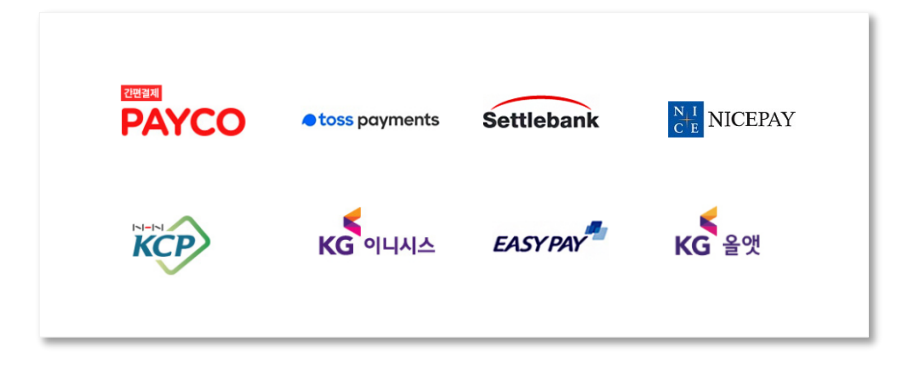

| PC와 모바일 동시 사용          | <mark>다양한 전자결제 제공</mark>  |
|------------------------|---------------------------|
| 신청 한번으로                | 신용카드, 계좌이체, 가상계좌, 휴대폰결제,  |
| PC/모바일에서 동시 사용이 가능합니다. | 에스크로, 간편결제까지 모두 연동 가능합니다. |

<mark>신뢰가 가는 안심거래</mark> 쇼핑몰 고객은 편리한 환경에서 안정적인 결제시스템을 이용할 수 있습니다.

<mark>매출상승에 효과적</mark> 총 결제금액 비율의 75% 이상이 신용카드로 결제하고 있습니다.

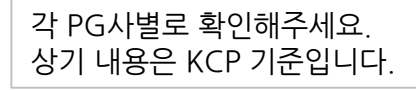

| 신분증 앞뒤 복사본 1부 (공동대표 모두 필요 |
|---------------------------|

|  | 입금계 |
|--|-----|
|  |     |

사업자등록증 사본 1부 입금계좌 사본 1부 사업자등록증 사본 1부 입금계좌 사본 1부

법인 인감증명서 원본 1부

법인 등기부등본 원본 1부

### 1. 개인사업자

#### 2. 법인사업자

PG서비스 신청 시 반드시 필요한 공통서류는 <mark>사업자등록증 사본</mark>과 <mark>입금계좌 사본</mark> (개인/법인사업자 상이)

# 필수서류

2. PG 서비스 신청 준비

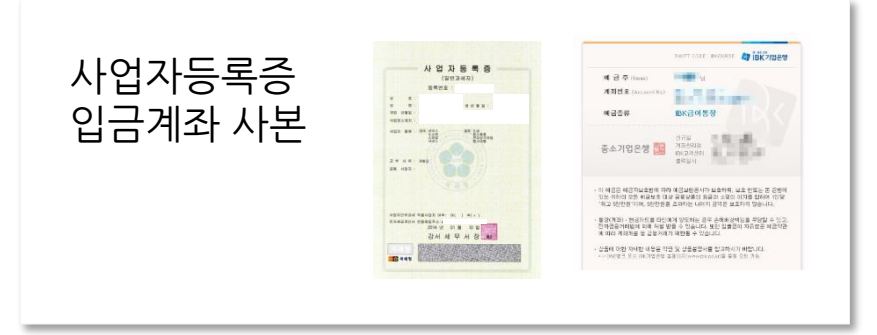

## 쇼핑몰정보 입력

#### 쇼핑몰 정보를 정확히 입력해야 PG심사 승인처리 완료

#### godomall

| 기본설정 상품 주·                           | 쇼핑몰 기본 정보 ? |                               |                          | 회사 정보 ?                                     |                                                                                                    |                                                                                            |             |                                                                                                    |
|--------------------------------------|-------------|-------------------------------|--------------------------|---------------------------------------------|----------------------------------------------------------------------------------------------------|--------------------------------------------------------------------------------------------|-------------|----------------------------------------------------------------------------------------------------|
|                                      | 쇼핑몰명        | 쇼핑몰                           | 영문명                      |                                             | 상호(회사명)                                                                                                 |                                                                                            | 사업자등록번호     | 123 - 12 - 12345<br>© 인터넷 쇼핑은 운영자는 전자상거래법에 의해 사업자정보 공개페이지를 쇼핑은 원<br>(이다) 바람은 인터넷 쇼핑은 인터넷 프로 등인데 가득으로 사이가하는 고렌이지가 이 |
|                                      | 상단타이틀       | 파비폰                           | 오아<br>1 이                | 2기<br>기지사이즈 16x16 pixel, 파일형식 ico로 동록해야 합니다 | 대표자명                                                                                                    | 홍길동                                                                                        |             | ■ 가입에던초급 입국어린 초6분 여인 구석에 사용으로 개입에 6로 6개위 인가가 (                                                                     |
| 기본설성                                 | • 쇼핑몰 도메인   | http://                       | !니다.                     |                                             | 업태                                                                                                    | 도소매                                                                                        | 종목          | 전자상거래업                                                                                                    |
| 기본정책 -                               |             | 실제 쇼핑몰 접속 도메인의 추가 및 변경은 마이고도에 | 서 가능합니다. <u>바로가기&gt;</u> |                                             | • 태표 이메일                                                                                                |                                                                                            | @ naver.com | naver.com V                                                                                                    |
| › 기본 정보 설정                           | • 대표카테고리    | 가구/인테리어 대표카테고리 선택             |                          |                                             | ■ 대표 이메일은 소생실에서 메일 말을 시 가든 말을자이메일 정도로 사용됩니다.<br>말솔자 이메일 정보가 없으면 자동메일 받솜이 되지 않으니, 대표 이메일 정보를 반드시 입력해주세요. |                                                                                            |             |                                                                                                    |
|                                      |             |                               |                          |                                             | 사업장 주소                                                                                                  | (135-826) 우린번호찾기                                                                           |             |                                                                                                    |
|                                      |             |                               |                          | 4                                           | 출고지 주소                                                                                                  | <ul> <li>사업장 주소와 동일</li> <li>주소 등</li> </ul>                                               | 록 출고지 관리    |                                                                                                    |
| 서저 \ 기보저채 \ 기보 저너 서저                 | 고객센터 ?      | 고객센터 ?                        |                          |                                             |                                                                                                    | <ul> <li>● 사업장 주소와 동일</li> <li>○ 출고지 주소와 동일</li> <li>○ 주소 동록</li> <li>반풍/교환지 관리</li> </ul> |             |                                                                                                    |
| 이는 글 8 / 기근 8 역 / 기근 8 또 글 8<br>- 입력 | 전화번호        | 07012341234                   | 팩스                       | -번호 07012341234                             | 대표전화                                                                                                    | 0212341234                                                                                 | 팩스번호        | 0212341234                                                                                                    |
| <u>대표전화번호 〉 유선전화번호</u>               | 010491      |                               | Davero                   |                                             | 통신판매신고번호                                                                                                | 2019-서울구로-123                                                                              |             |                                                                                                    |
| 로 반드시 입력되어야 함)                       | 이메크         | W Naver.com                   |                          |                                             |                                                                                                    | 찾아보기                                                                                       |             |                                                                                                    |
|                                      | 운영시간        | 오전 9.00 ~ 오후 18.00            |                          |                                             | 인감 이미지 등록                                                                                               |                                                                                            |             |                                                                                                    |

쇼핑몰 기본정보 godomall 개인정보 보호책임자 배송/AS/환불/교환안내 shop by

## 쇼핑몰정보 입력

#### 쇼핑몰 정보를 정확히 입력해야 PG심사 승인처리 완료

#### godomall

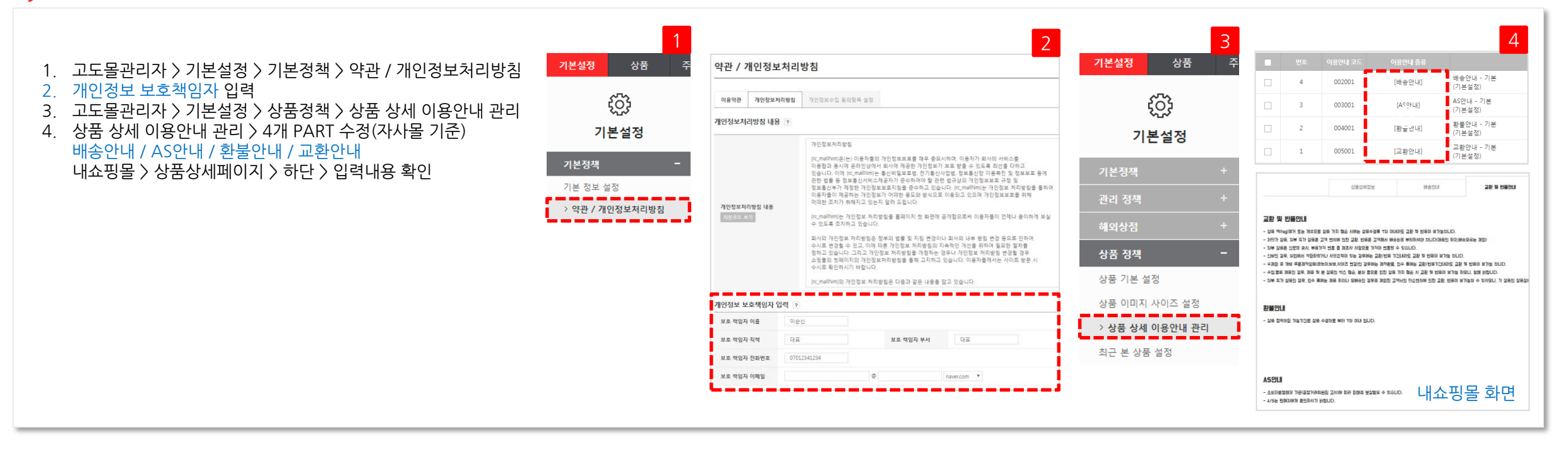

| 쇼핑몰 기본정보<br>개인정보 보호책임자<br>배송/AS/환불/교환안내 | <b>godomall</b><br>shop by 📕 |
|-----------------------------------------|------------------------------|
|-----------------------------------------|------------------------------|

## 쇼핑몰정보 입력

쇼핑몰 정보를 정확히 입력해야 PG심사 승인처리 완료

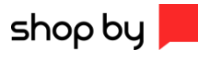

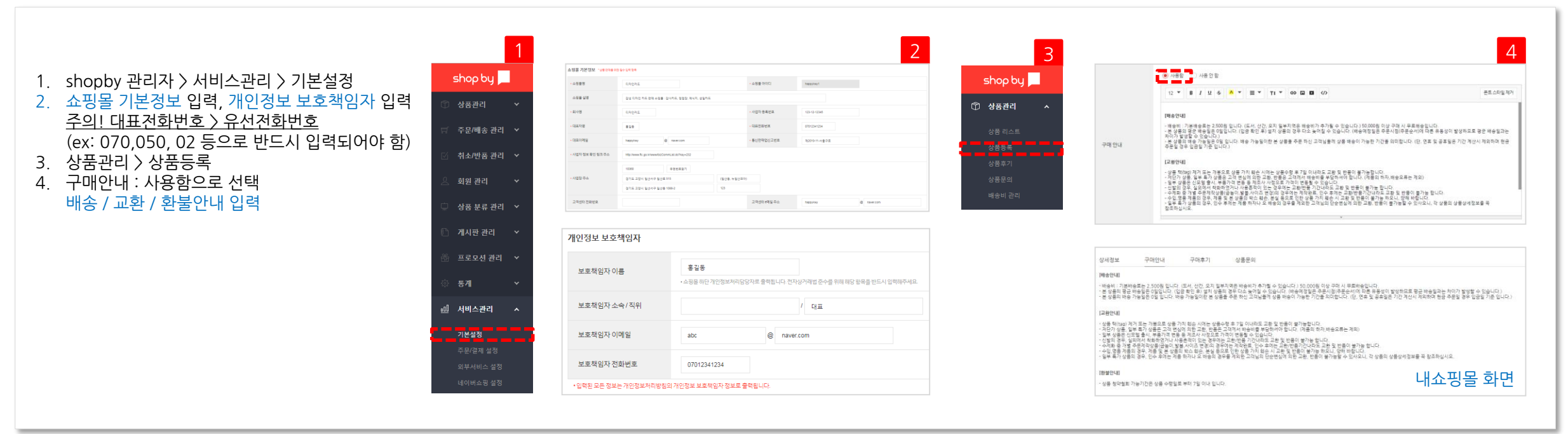

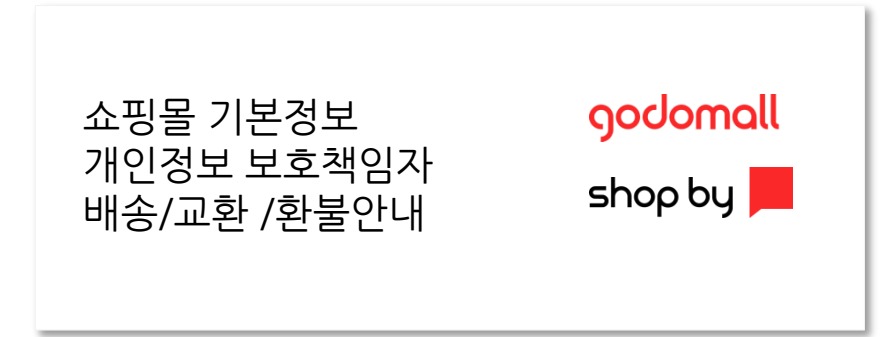

상품등록

#### 카테고리당 반드시 1개 이상의 상품을 등록 (10개 이상의 상품등록 추천)

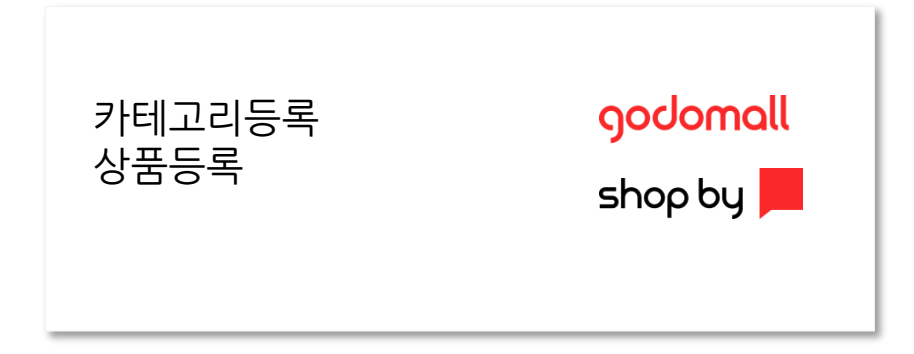

#### godomall

카테고리등록 : 상품 > 상품분류관리 > 카테고리 관리 1. 카테고리등록 : 상품분류관리 > 카테고리 관리 1. 2. 상품등록 : 상품 > 상품등록 2. 상품등록 : 상품관리 > 상품등록 주 기본설정 카테고리 관리 기본설정 shop by shop by 📩 쇼핑몰 적용 🚺 디자인 변경  $\Box$ 8 🗊 상품관리 1차 카테고리 생성 하위 카테고리 생성 카테고리 정보 ? 카테고리 관리 상품 상품 8:8: 🕫 🗁 📷 >카테고리 0/30 주문/배송 관리 💙 후 🚞 메뉴1 카테고리명 🕜 기본적으로 입력된 텍스트로 해당 카테고리 보여집 카테고리를 이미지로 노출하려면 아래 "카테고리 ( 📄 메뉴2 상품 관리 취소/반품 관리 🗸 디자인카드 카테고리 관리 间 메뉴3 - 🚞 메뉴4 상품 리스트 ④ 일반 카테고리 (카테고리 페이지가 있고,상품연결이 S 상품 일괄 관리 -이 🛅 등산 카테고리 타입 회원 관리 설정 ○ 그룹(구분) 카테고리 (카테고리 페이지가 없고,상품연 + 카테고리 추가 - 삭제 > 상품 등록 PC쇼핑몰 🛄 상품 분류 관리 🔺 P DESIGN CARD ● 노출함 ○ 노출안함 카테고리 번호 57206 노출상태 상품 분류 관리 모바일쇼핑몰 ● 노출함 ○ 노출안함 카테고리당 DESIGN CARD 노출상태 분류 설정 관리 🗌 모바일 쇼핑몰과 동일 적용 > 카테고리 관리 PC쇼핑몰 카테고리 이미지 등록 \_ \_ \_ \_ \_ 브랜드 관리 모바일쇼핑몰 매입처 관리 카테고리 이미지 등록

shop by

KCP 신청하기

### 결제 지원을 위한 PG사 선택 후 PG 신청

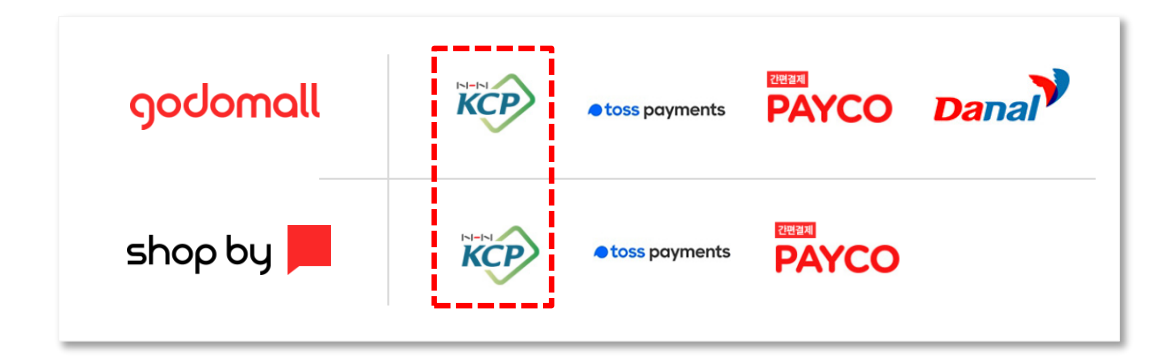

각 PG사별로 확인해주세요.

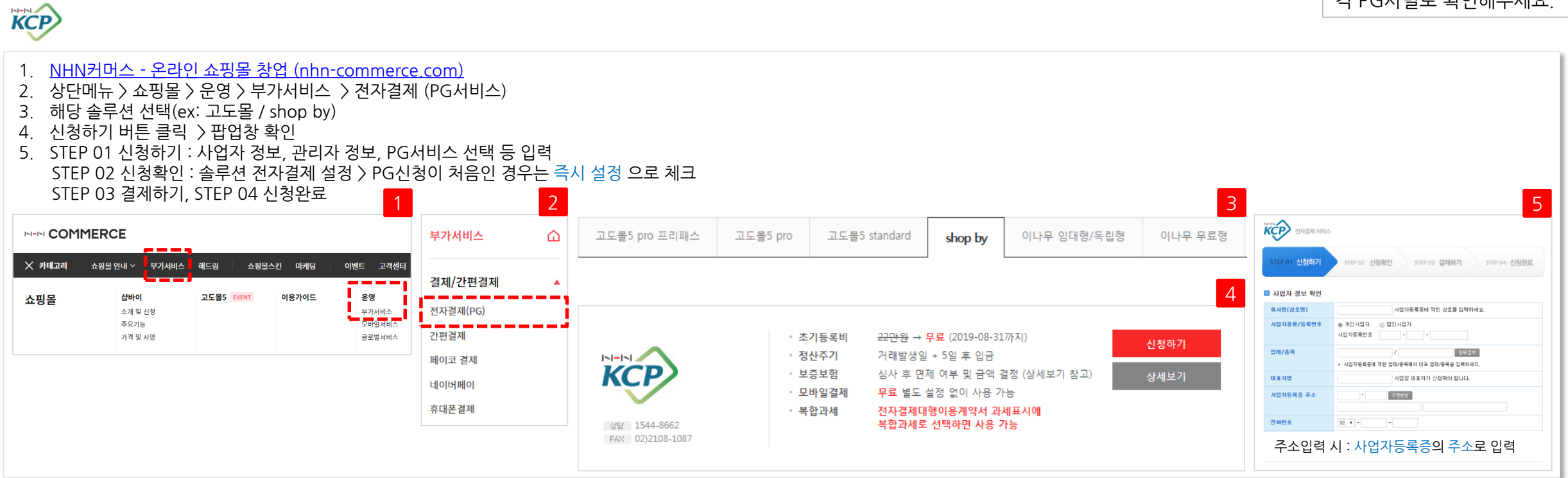

## 토스페이먼츠 신청하기

### 결제 지원을 위한 PG사 선택 후 PG 신청

#### toss payments

각 PG사별로 확인해주세요.

간변결제 PAYCO

KCP

KCP

toss payments

toss payments

godomall

shop by 📕

| 1. <u>NHN커드</u><br>2. 상단메뉴<br>3. 해당 솔루<br>4. 신청하7<br>5. STEP 01<br>STEP 02<br>STEP 03 | <u>거스 - 온라인 쇼핑몰 칭</u><br>〒〉 쇼핑몰 〉 운영 〉 부<br>루션 선택(ex: 고도몰 /<br>  버튼 클릭 〉 팝업창 <sup>호</sup><br>I 신청하기 : 사업자 정<br>2 신청확인 : 솔루션 전<br>3 결제하기, STEP 04 ( | t업 (nhn-<br>가서비스<br>shop by)<br>확인<br>보, 관리지<br>자결제 설<br>신청완료 | commerce<br>〉 전자결저<br>ㅏ 정보, PG↓<br>ː정 〉 PG신:<br>1 | e.com)<br>  (PG서비스)<br>서비스 선택(PG<br>청이 처음인 경역                  | ID는 4<br>우는 즉, | 쇼핑몰에서 전자결제를<br>시 설정 으로 체크                                                  | ·위해 설정힐                                                                             | ID로 사용할 IC                                                                                                    | )를 14byte                                                                                       | e 이내로 영문 숫자                                                                                                    | 포함하여 자유를<br>3  | 롭게 입력 / e:                                                                                                    | x:happy1234) 등 입력<br>5                 |
|---------------------------------------------------------------------------------------|----------------------------------------------------------------------------------------------------|---------------------------------------------------------------|---------------------------------------------------|----------------------------------------------------------------|----------------|----------------------------------------------------------------------------|-------------------------------------------------------------------------------------|----------------------------------------------------------------------------------------------------|-------------------------------------------------------------------------------------------------|----------------------------------------------------------------------------------------------------|----------------|----------------------------------------------------------------------------------------------------|----------------------------------------|
|                                                                                       | CE                                                                                                    |                                                               |                                                   | 부가서비스                                                          | ۵              | 고도몰5 pro 프리패스                                                              | 고도몰5 pro                                                                            | 고도몰5 standard                                                                                                    | shop by                                                                                         | 이나무 임대형/독립형                                                                                                    | 이나무 무료형        | paymer                                                                                                    | nts 통합 전자결제 서비스 신청                     |
| × 캐릭고리 쇼핑들<br>쇼핑몰                                                                     | 당 안내 ¥ 부가서비스 해드림 쇼핑물<br>삼비이 고도물5 EVENT<br>소개 및 신청<br>주요가능<br>가격 및 사항                                                                               | 스킨 마케팅<br>이용가이드                                               | 이벤트 고객센터<br>운영<br>부가서비스<br>모더의서비스<br>글로벌서비스       | <b>걸제/간편결제</b><br>전자결제(PG)<br>간편결제<br>페이코 결제<br>네이버페이<br>휴대폰결제 |                | <b>toss payments</b><br>প্রন্থ 1544-7772<br>ৰগায় support@tosspayments.com | <ul> <li>초기등록비</li> <li>정산주기</li> <li>보증보험</li> <li>복합과세</li> <li>제공간편결제</li> </ul> | 22만원(VAT포함)<br>거래 2일 후 입금 업계 최<br>월 정산한도 1천만원까지<br>한 가능)<br>토스페이먼츠 고객센터를<br>토스결제, 삼성페이, Payc<br>츠 통합정산)<br>신규 가입 시 볼 정산 | <mark>단 주기!</mark> (신규 대실<br>무보증, 무담보 가<br>: 통해 신정 후 사용<br>o, LG페이, LPAY, S<br><b>한도 1,000만</b> | <sup>}</sup> )<br>일 가능! (신규 대상, 업종별 제<br><sup>-</sup> 가능<br>SG페이, Paynow (토스페이먼<br>원까지 무담보 입점 가능 <sup>\$</sup> | 신청하기 4<br>상세보기 | SEP 01 신청하기<br>- 4월자 정보 후원<br>- 세명(4호명)<br>- 서명(4호명)<br>- 서명(4호명)<br>- 역동자동국동국학호<br>- 역동<br>- 역동자동국동국호<br>- 역동<br>- 역동<br>- (<br>)<br>- (<br>) | STEP 22 4 送新社 STEP 23 第四時7 STEP 4 任装会主 |

## PAYCO 신청하기

### 결제 지원을 위한 PG사 선택 후 PG 신청

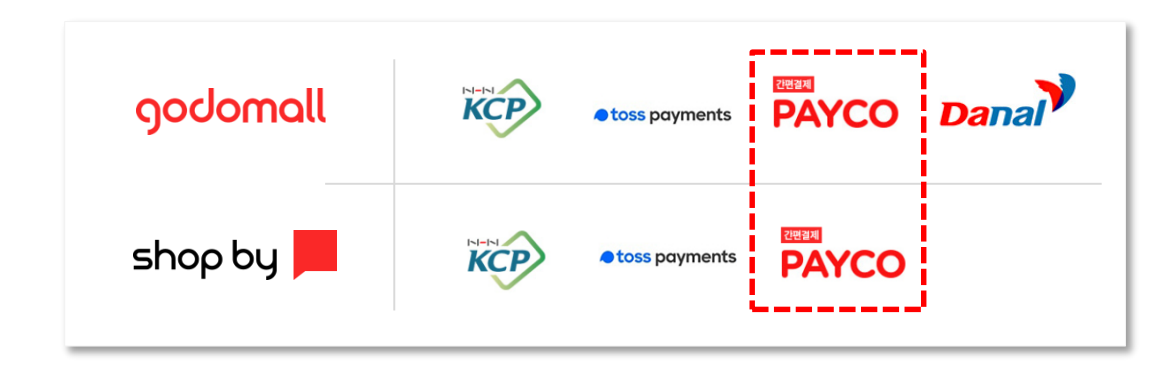

#### 각 PG사별로 확인해주세요.

#### राखद्वज्ञ PAYCO

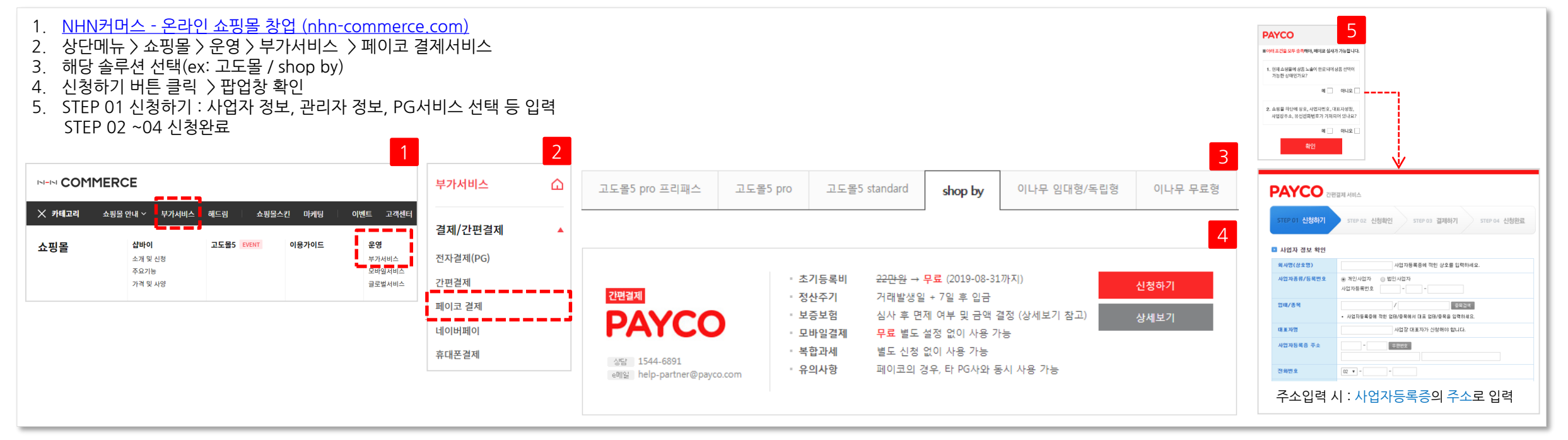

다날 신청하기

### 결제 지원을 위한 PG사 선택 후 PG 신청

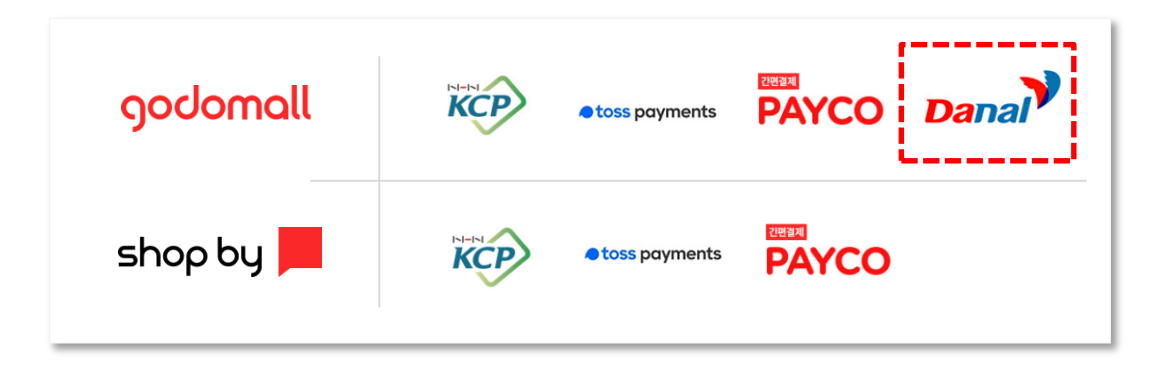

각 PG사별로 확인해주세요.

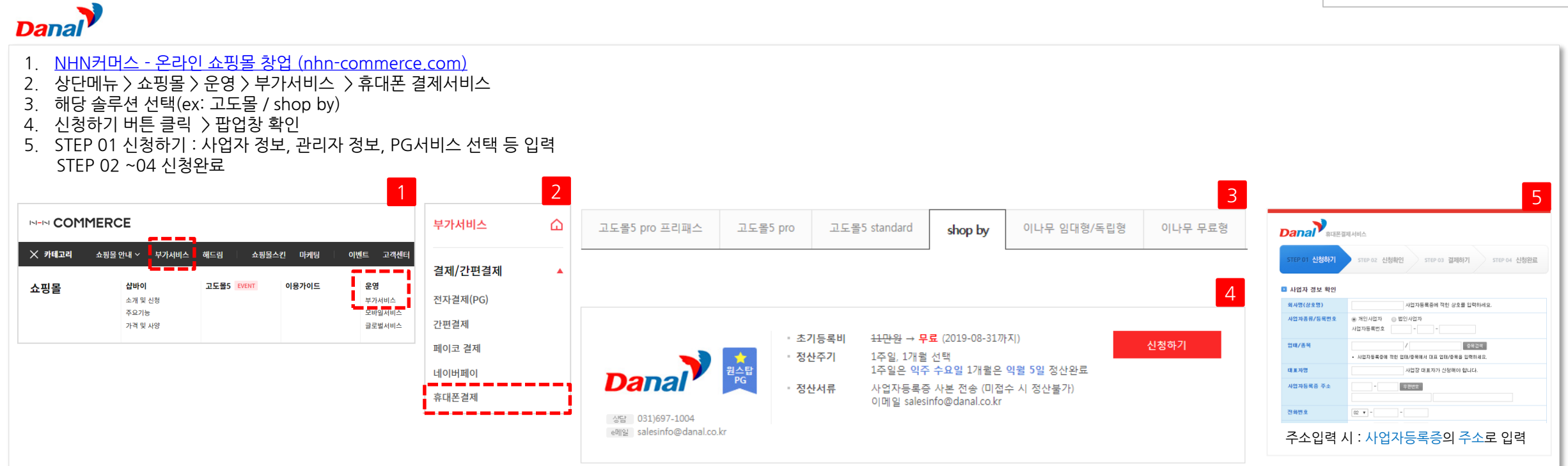

KCP

1. KCP 관리자 페이지 접속 : https://admin8.kcp.co.kr \* 로그인 정보 확인 : "NHN KCP 상점관리자 로그인 계정안내" 의 제목으로 이메일 수신 확인 \* KCP 관리자 로그인 ID / 비밀번호 > 메일 내용 확인 ······· 대한민국 결제의 중심! 결제관리 정산관리 부가서비스 상점정보관리 고객센터 2. 상단메뉴 > 상점정보관리 > 상점정보 > 계약정보 > 계약 구비서류 제출 > 서류등록 ▶상절정보 정보변경 카드사 가행점관리 무이자설정 결제창관리 로그인 보안관리 3. 계약 구비서류 제출 완료 후 화면(서류심사 완료) 홍 > 상정정보관리 > 상정정보 > 계약정보 상점정보관리 🔂 계약정보 계약구비서류 서면 제출시 등기우편으로 발송해주시기 바랍니다 상점정보 기본정보 › 계약정보 \* 구비서류 : 사업자등록증 O 가맹점 계약정보 상호 회사구분 입금계좌 사본 사업자번호 대표자명 신분증 사본(주민등록증, 운전면허증, 여권 등) ○ 계약구비서류 제출 담보조건 담보금액 0 원 등록비 0원 연회비 0원 법인일 경우 인감증명서 및 등기부등본 ○ 결제수단별 수수료 및 정산주기(\AT별도 서류 심사가 완료되었습니다. 로그인 보안관리 결제수단 수수료(/건) 정산주기 추가서류 등록 및 서류 변경 요청은 고객지원 > 질문하기 메뉴를 이용해주세요. \* 참고사항 : 파일확장자(pdf, jpg, jpeg, gif 형식 파일만 업로드 가능) 롯데 2.2% 비씨 2.2% 현대 2.2% 씨티 2.2% 신용카드 하나 2.2% 외환 2.2% 국민 2.2% 농협 2.2% <u> 일정산 5 일</u> 각 파일당 5MB 미만으로 용량 제한 시하 2 9% 산선 2 2% 구비서류 리스트 파일명 최종변경일시 1원 ~ 10.000원 : 200 원 계조네비 <u>일정산 5 일</u> 10,001원 ~ 999,999,999원 : 1.2% 사업자등록증/고유번호증 \* 신 분 증 : 신분증에서 주민번호 뒷자리, 운전면허번호, 가상계좌 180 원 일정산 5일 입금계좌사본 ※에스크로서비스 이용사 수수로는 면제되며, 청사주기는 고객의 구매화인 여부에 따라 상이하니다. (2월~7일, 영업일기를 여궈번호 등은 삭제 후 업로드 신분증 사본 O 계약구비서류 제출

KCP 관리자 페이지에서 계약서류 접수

## 계약서류 접수

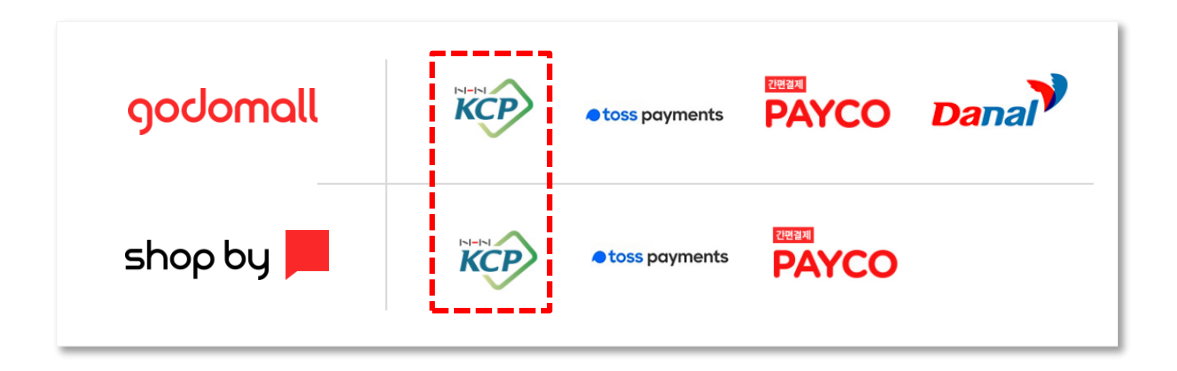

4. KCP 관리자페이지

4. KCP 관리자페이지

## 카드사 등록신청

KCP 관리자 페이지에서 카드사 가맹점 등록신청

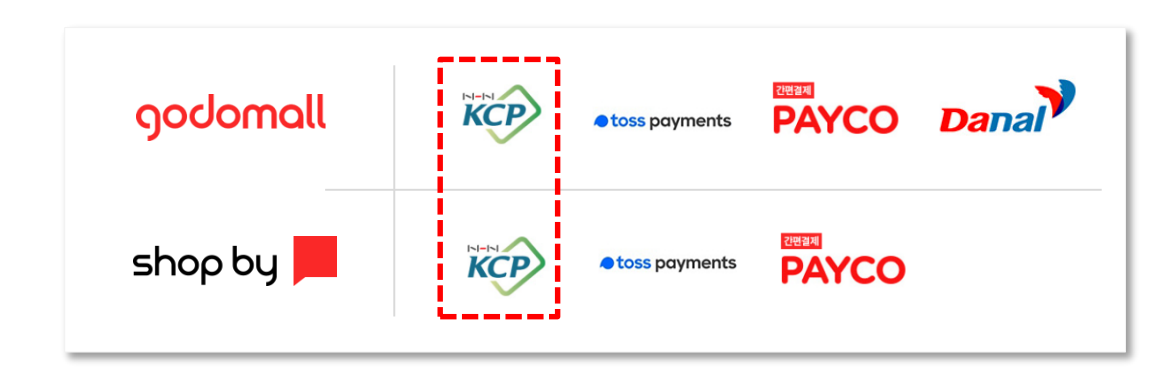

#### 1. 상단메뉴 > 고객센터 > 질문하기 카드사 등록 신청 〉체크 2. ● 기맹점 등록요청 전 확인사항 작성자명 / 전화번호 / 휴대폰번호 / E-mail > 입력 3. 6 확인내용 이케크 가맹점 등록요청 전 확인사항 > "예" 체크 4 1. 귀사의 사이트(쇼핑몰) 오픈되어 있으며, NHN KCP 담당자(카드사 담당자)가 접속할 수 있는 e ا ● 아니오 요청사항 > 입력(예:카드사 신청) 상태입니까? 5 1-1-1-1 대한민국 빈칸으로 두게 되면 등록신청 클릭이 되지 않음. KCP 3 2. 귀사의 사이트(쇼핑몰) 메인화면, 상세 페이지 등 전체적으로 사이트(쇼핑몰) 제작이 결제관리 정산관리 부가서비스 정보관리 핸디론 ● 예 ● 아니오 결제의 중심! 100% 완성되었습니까? 정보변경 서비스변경 및 추가 공지사항 ▶질문하기 답변보기 서비스 메뉴얼 기술지원 자료실 인증센터 3. 홈페이지 메인 하단에 사업자 필수정보 6가지(사업자동북반호, 유선적화반호, 상호, 사업장주소, 미표자명('대표 리는 직책 필수입력 : (예, 대표:홍길동)) 통신판매신고번호(단, 통신판매신고 면체 사업자의 경우에는 예외)가 모두 기재되어 있습니까? 이 아니오 홉 > 고객센터 > 질문하기 고객센터 질문하기 4. 나열된 상품의 가격 및 상세설명이 반드시 있어야 하며, 상품을 클릭했을 때 상세페이지에 상품 '데글은 영금의 가다. 및 장세길 양가 전 드러 사이하여, 영금 물을 가죽을 백 성세력에 지해 영금 설명이 제대로 되어 있습니까? (상품가격이 500만원 이상이거나, 이상가원, 가격로의, 전화문의로 ● 예 ● 아니오 등록된 경우 심사 진행이 불가합니다. 반드시 상품의 실판매 금액으로 표시해주세요.) FAQ에서 문제를 해결하지 못하였나요? 질문하기로 직접 문의해주세요. 최대한 빠른 답변을 드릴 수 있도록 노력하겠습니다 5. [장바구니] 또는 [바로 구매하기] 버튼을 통해 NHN KCP 결제창이 보이십니까? 💿 예 🔵 아니오 정보변경 (테스트(TEST) 결제창인 경우 심사 진행 불가) 6. 귀사의 사이트(쇼핑몰)의 노출된 금액과 NHN KCP 신용카드 결제창의 결제금액과 동일합니까? 💿 예 🔵 아니오 ※ 질문유형 중 문의하실 항목(◎)을 클릭하며 선택하신 보를 차례대로 기재해주시기 바랍니다. 공지사항 ·매출취소 💿 정<mark>브변결 </mark> 기술문의 🔘 입금계좌변경 🔘 추가서비스 7. 귀사의 사이트(소포플)은 비회원 구매가 가능합니까? (로그인 접속 계정 아이디(D)와 비밀번호(PASSWORD) 가제) (비회원 구매불가 사이트인 경우, 키드사에서 결제진철단계를 확인할 수 있는 로그만 접속 계정을 기재해주시거나 비회원 구매가 가능하도록 수정 후 에스크로 신청 ●카드사 등록신청 ●해외카드 신청 ●카드사 등록신청 양수양도 계약신청 🔵 한도변경 신청 ۲ 이 아니오 질문하기 심사 요청해주시기 바랍니다. > 질문하기 작성 자명 ※비회원 구매불가 사이트 및 폐쇄 사이트의 경우 귀사의 사이트로 접속할 수 있는 접속 계정(아이디, 비밀번호)을 사한에 반드시 기재하여 주시기 바랍니다 답변보기 전화번호 010 - 5757 - 5788 등록이 끝나기 전에 상품 판매가 종료되거나, URL 또는 사이트 메인 하단 정보가 변경될 경우 휴대폰번호 선택 ▼ 서비스 매뉴? E-mail seeneeluu@naver.com 요청사한 기술지원자료실 \_\_\_\_ ◎ 카드사 가맹김 등록신청

KCP

4. KCP 관리자페이지

## 카드사 등록확인

KCP 관리자 페이지에서 카드사 가맹점 등록확인

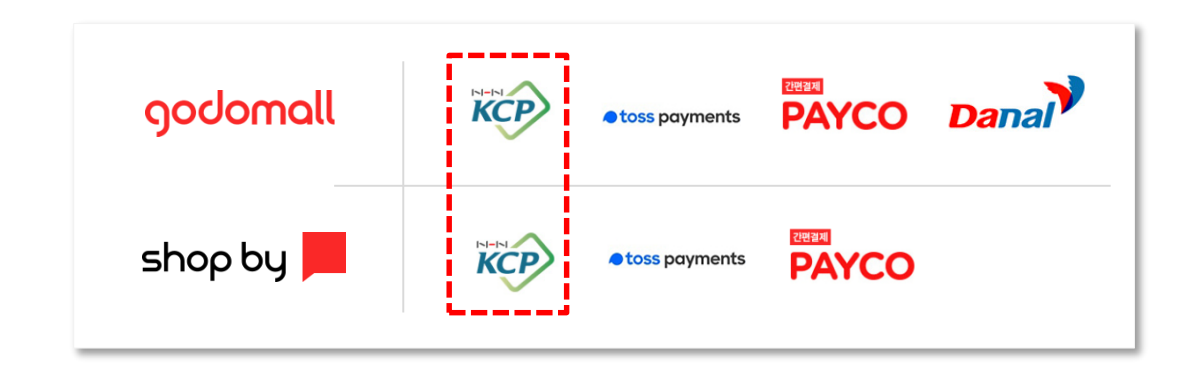

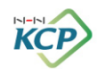

1. 카드사 등록확인 : 상단메뉴 > 고객센터 > 답변보기에서 확인 2. 심사완료 카드사 등록 혀황 확인 : 상단메뉴 > 상점정보관리 > 카드사 가맹점관리 > 카드사 가맹점 등록혀황 > 확인 대한민국 결제의 중심! ₩-FN 대한민국 결제의 중심! 고객센터 부가서비스 상점정보관리 결제관리 정산관리 부가서비스 핸디론 이자설정 정보변경 서비스변경 및 추가 공지사항 질문하기 > 답변보기 서비스 메뉴얼 \* 카드 심사 기간 : 영업일 기준 약 3일~15일 소요 기술지원 자료실 이중센터 › 카드사 가면정 과리 › 카드사 가면정 동료허! 홍 > 고객센터 > 답변보기 카드사가맹점 등록현황 상점정보관리 🔂 \* 카드 심사 완료 되어도 구비서류(계약서류, 보증보험 등) 미완료 경우 답변보기 <mark>?</mark>도움말 고객센터 4 온라인으로 전 카드사에 가맹점으로 신청 접수를 하실 수 있습니다. 카드승인 거절될 수 있음. Ø, FAQ에서 문제를 해결하지 못하였나요? 질문하기로 직접 문의해주세요 카드사 사전몰 접수 후 카드사 진행상황이 완료로 등록되면 신용카드 결제가 가능합니다 최대한 빠른 답변을 드릴 수 있도록 노력하겠습니다. 카드사 가병점 관리 🔍 🔮 알아두세요 답변을 보고자 할 경우 문의하신 내역의 제목을 클릭해주세요! B KB국민,비씨,삼성,카드 등 일부카드의 경우 일정기간(2~3% 을) 마술이 발생되지 않는 경우 카드 가영이 해지 되며, 이 경우 등록현황에 "완료"로 표기되어 있더라도 카드 결제시 실패될 수 있습니다. 카드사 가명점 등록현황 Q.조회 카드사 가맹점 등록신청 ·기간검색 20190125 🛗~ 20190814 🛗 ·문의유형 전체 E 무실적으로 가명이 해지된 경우 카드사 재동록 신청을 하시기 바랍니다. | 처리현황 | 답변자 답변일 답변보기 작성일 결제창 관리 🔹 카드사 가영점등록에 관한 문의사항이나 요청이 있으신 경우 카드사 재등록신청+ 물 놀러 문의하시기 바랍니다. 답변완료 2019-01-25 2019-01-25 카드사등록신청 [답변보기 1] 이진화 로그인 보안관리 💿 답변보기 등록현황 등록요청입자 최종업데이트입자 G 1 D 2019-01-29 15:48:31.0 2019-01-29 15:48:3 2019-01-28 17:17:06.0 2019-01-28 17:17:06.0 2019-01-29 14:56:51.0 2019-01-29 14:56:51 롯데카드 하나카드

COMMERCE

5. 토스페이먼츠 관리자페이지

토스페이먼츠 신청 후

1. 먼저 토스페이먼츠 신청하기(10page 참고) 실행

3. PG 신청한 담당자 이메일을 통해 전자계약 진행 링크 접속

(안내된 링크 접속 후 전자결제 신청서 작성 및 필요서류 업로드)

[보증보험]

문의해주세요.

고도몰 호스팅 사용 가맹점은 초기 가입시 보증보험 무료로 진

행됩니다. 보증보험 관련 문의사항은 토스페이먼츠 고객센터로

계약서류 접수 진행

2. 심사완료 문자수신(2~4일 소요)

[토스페이먼츠 계약관련 문의사항]

1544-7772 ARS 3번

toss payments

계약서류 접수

4

PAYCO Dana

<sup>간편결제</sup> PAYCO

KCP

KCP

1) 전자결제 이용료 합의서(계약서): 2부

3) 사업자등록증 사본 1부

5) 거래대금입금구좌신고서 1부 6) 보증보험증권 원본 1부

4) 입금계좌 사본 1부

2) Shop by / 고도몰(솔루션별 선택) 계약서

7) 대표자 인감증명서 1부(법인의 경우는 법인 인감증명서 1부)

- 계약서는 반드시 인감증명서의 도장과 같은 도장으로 날인

- 법인의 경우 대표자 개인이나 직원 명의 통장으로는 계약 불가

- 인감증명서는 반드시 3개월 이내 발행한 원본

toss payments

toss payments

godomall

shop by

3

[계약서류]

• 주의사항:

#### 카드심사 진행을 위한 사이트 수정 후 토스페이먼츠로 전화 연결

#### toss payments

1. 카드심사 진행을 위한 사이트 수정 1) 하단정보 : 사업자 주소, 대표자명, 상호명, 사업자 번호, 상점연락처 기재 (사업자 등록증상과 동일해야 하며, 하단 업체 연락처는 반드시 필요), 통신판매업신고 번호 2) 카테고리 : 모든 카테고리 별로 2~3가지 이상의 상품이 있어야 함. 카테고리에 상품이 없을 경우 심사 보류될 수 있음 3) 상품 : 품절, 가격없음(가격전화문의 ), 고가 500만원 이상 > 미노출 반드시 상품에 이미지와 가격 > 노출 4) 배너 : 새로운 주소로 연결되는 배너는 삭제 5) 결제경로 : 상품 클릭시 구매자 정보 입력, 결제수단 선택하는 화면, 결제창 연동 확인 필요

2. 토스페이먼츠(1544-7772)로 전화 연결 사이트 수정이 완료되면 토스페이먼츠 담당자에게 전화 연결 > 카드심사 요청을 진행하시면 됩니다.

3. 카드심사 완료까지는 2주정도 소요

<u>토스페이먼츠 상점관리자 (tosspayments.com)</u>

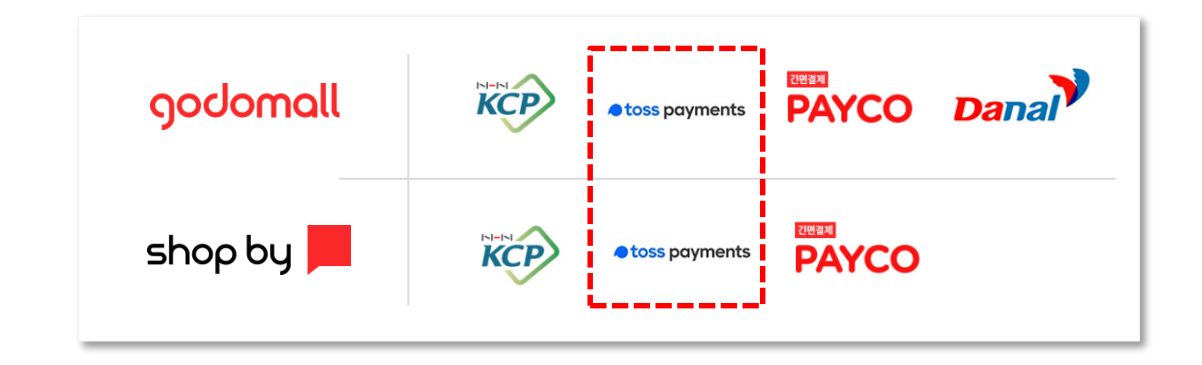

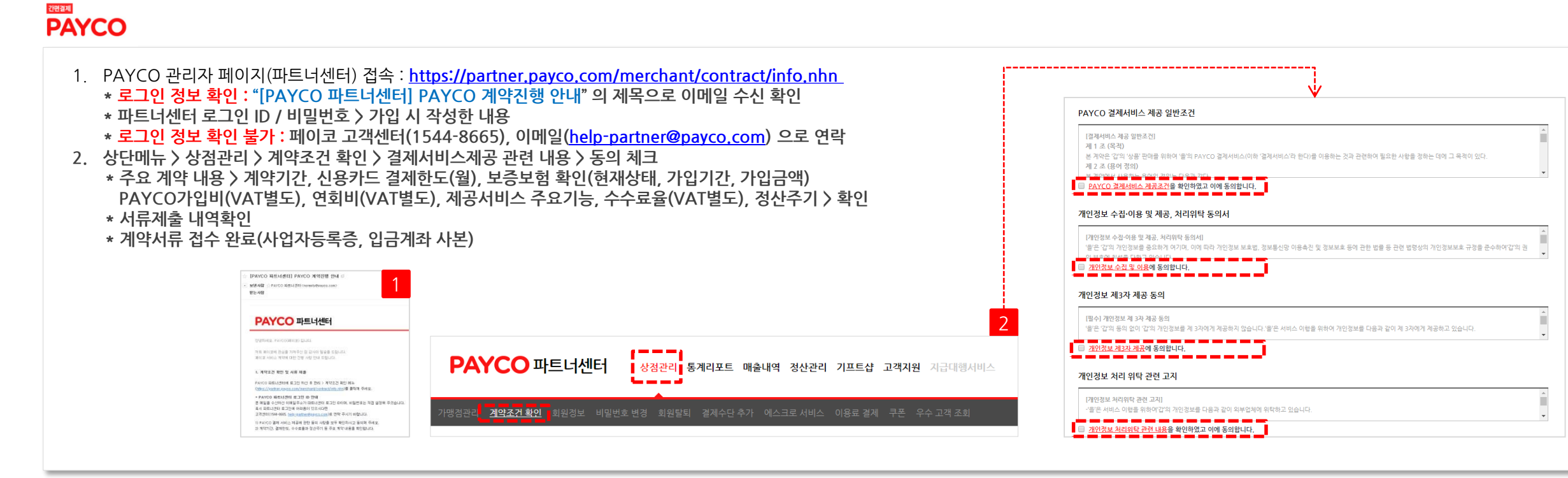

PAYCO 관리자 페이지에서 계약조건 확인

# 계약조건 확인

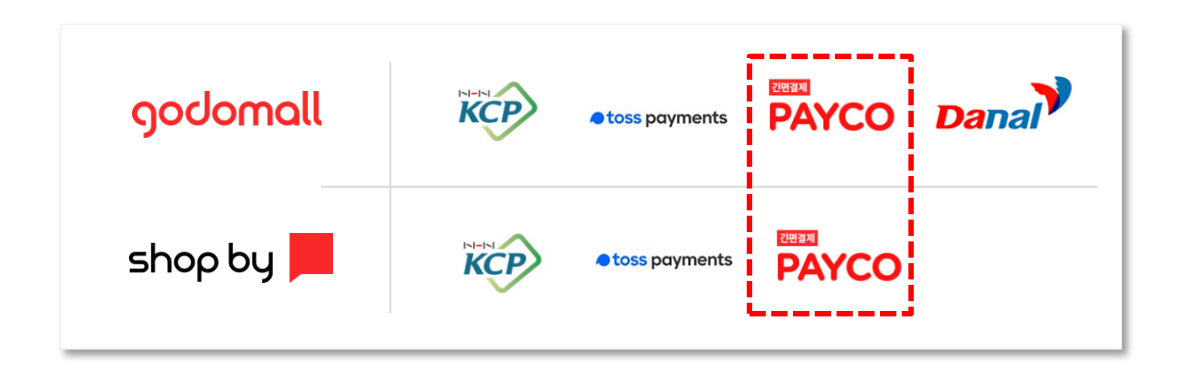

6. PAYCO 관리자페이지

## 연동 및 카드심사

PAYCO 담당자가 심사요청 진행 (관련내용 메일로 확인가능)

### PAYCO

| [PAYCO연동]<br>1. PAYCO 결제를 연동할 수 있도록 PAYCO에서 안내 메일 발송<br>* 신용카드사별 심사 완료 > 결제 가능 / 심사 미완료 카드사 > 결제 불가<br>[신용카드 심사]                                                                                                    | ☆ [안내] PAYCO 결제 서비스 연동 안내 입니다. ☞       ▲ 보면사람 ☆ PAYCO (hyelle11@nhnes.com)       받는사람 <shopmw@naver.com></shopmw@naver.com>                                                                                                    | ☆ [PAYCO 파트너센터] 카드십시가 완료되었습니다. Ø         > 보변사람 ☆PAYCO 파트너센터(noreply@payco.com)         반노사람         좋                                                                      |
|----------------------------------------------------------------------------------------------------|----------------------------------------------------------------------------------------------------|----------------------------------------------------------------------------------------------------|
| <ul> <li>2. PAYCO 담당자 &gt; 결제 정상동작 여부 등 검수 진행 &gt; 카드사에 가맹점 심사요청 진행<br/>심사완료 &gt; 파트너센터 이메일 주소로 완료 메일 발송(PAYCO 발송) &gt; 심사기간은 카드사별 상이<br/>* 신용카드 심사와 관련하여 더 문의사항 있을 경우 &gt; PAYCO 파트너센터 &gt; 1:1 문의하기로 접수</li> </ul> | 안녕하세요, PAYCO 입니다.<br>PAYCO 결제 서비스 이용을 위한 빌링 작업이 완료 되었습니다.<br>전체 진행 과정은 아래 내용을 참고해 주시기 바랍니다.<br>[진행 과정]<br>1. PAYCO 면통<br>: 고도울에서 자동으로 PAYCO 결제수단이 노출됩니다.<br>만 약 쇼핑몰 사이트에서 PAYCO 변드이 보이지 않으신다면 메일 하단 내용을 참고하셔서 연통 설정해 주시기 바<br>답니다.<br>2. 신용카드 심사<br>PAYCO 에서 신용카드 심사를 각 카드사에 동록 오청하게 됩니다.<br>산용카드 심사 접수 ~ 완료까지는 약 4~5일 정도 쇼요 되며,<br>각 카드사 상황에 따라서 심사 완료까지의 일정이 다소 차이가 있을 수 있습니다.<br>= 신용카드 심사에 부칙합 상태 일 경우에는 필요한 사항을 유선 또는 메일로 안내 드립니다.<br>= 신용카드 심사가 완료될 경우에는 파트너센터 이메일 주소로 알림 메일을 드립니다. | PAYCO 파트너센터         안녕하세요, PAYCO입니다.         쇼핑몰명 의 진용카드 심사가 완료되어 PAYCO 신용카드 결제가 가능합니다.         신용카드 심사와 관련하여 궁금하신 사항은         PAYCO 파트너센터 1:1 문의하기로 문의 주세요.         감사합니다. |

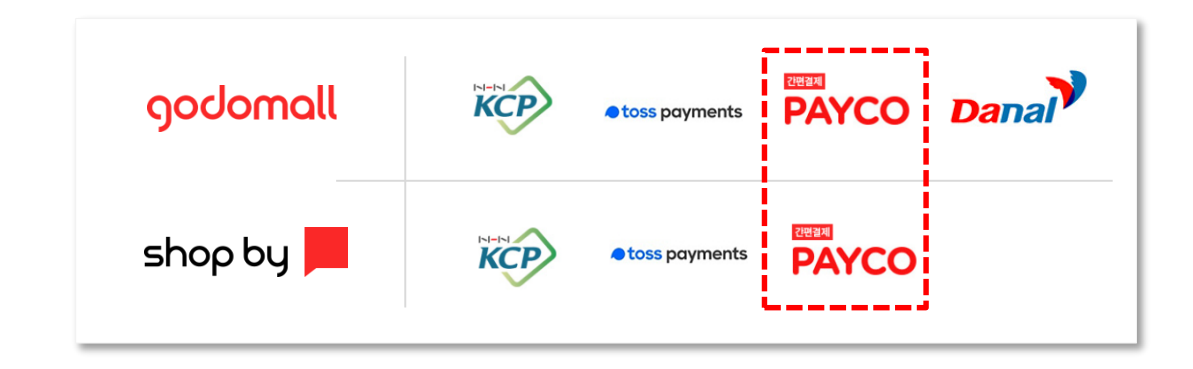

7. 다날 승인

## 휴대폰결제 승인

<mark>사업자등록증</mark> 메일로 전송 담당자 답변 <mark>메일 확인</mark> 후 승인완료

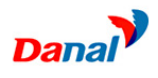

- 다날(휴대폰결제) 신청 후 메일로 사업자등록증 전송 salesinfo@danal.co.kr
- 2. 다날에서 담당자가 서류확인 후 심사완료 메일 전송 > 완료

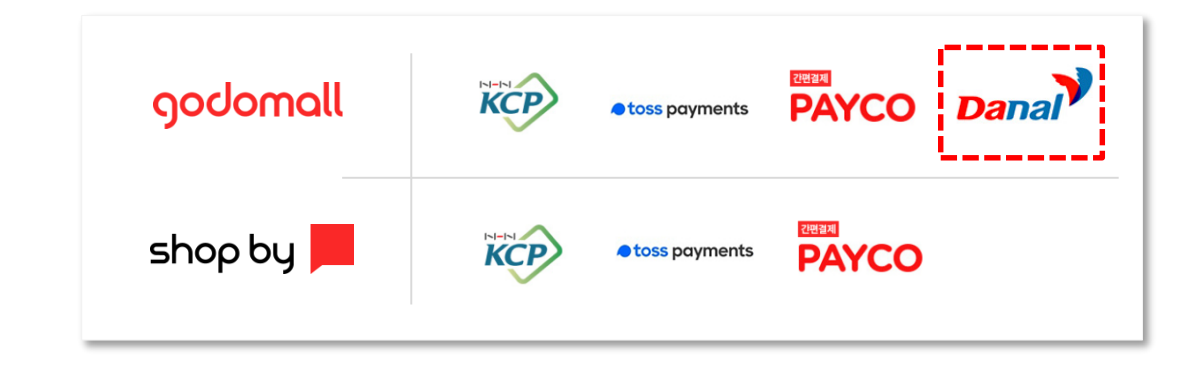

| ■ 메일검색     Q     상세 ▼     메일쓰기     임시보관 메일 8       → 보내기     미리보기     임시저장     ☆ 내게쓰기 | ↓     RE:     사업자등록증 제출 ☑       ▲     보낸사람     ☆ <wish_00@danal.co.kr>       받는사람     ****     *****       참조     salesinfo<salesinfo@danal.co.kr></salesinfo@danal.co.kr></wish_00@danal.co.kr>                           |
|---------------------------------------------------------------------------------------|----------------------------------------------------------------------------------------------------|
| 받는사람 		 개인별 ? salesinfo@danal.co.kr 		 ×<br>참조 		 ▼                                   | 안녕하세요.<br>다날입니다.                                                                                                    |
| 제목 중요! 사업자등록증 제출                                                                      | 오네구신 지유 확인하여 점차 완료하였답니다.<br>감사합니다.                                                                                                    |
| 파알섬구 ♥ 내 PC 네이버클라우드<br>굴림 ▼ 10pt ▼ 가 간 가 귀 같 ♥ ♥ ■ ■ ■ 표 월 ▼ 월 ▼ 월 ▼<br>사업자등록증 제출     | From: webprogramming <webprogramming@naver.com><br/>Sent: Tuesday, August 13, 2019 3:12 PM<br/>To: salesinfo <salesinfo@danal.co.kr><br/>Subject: 사업자등록증제출<br/>사업자등록증제출</salesinfo@danal.co.kr></webprogramming@naver.com> |

8. [추가] 에스크로

1~1-1~1

COMMERCE

### 에스크로 가입확인서 출력 (구매안전서비스 이용확인증)

에스크로란 소비자의 구매금액을 에스크로 사업자에게 예치하여 소비자를 보호하는 방법으로 통신판매업 신고시 필요한 서류

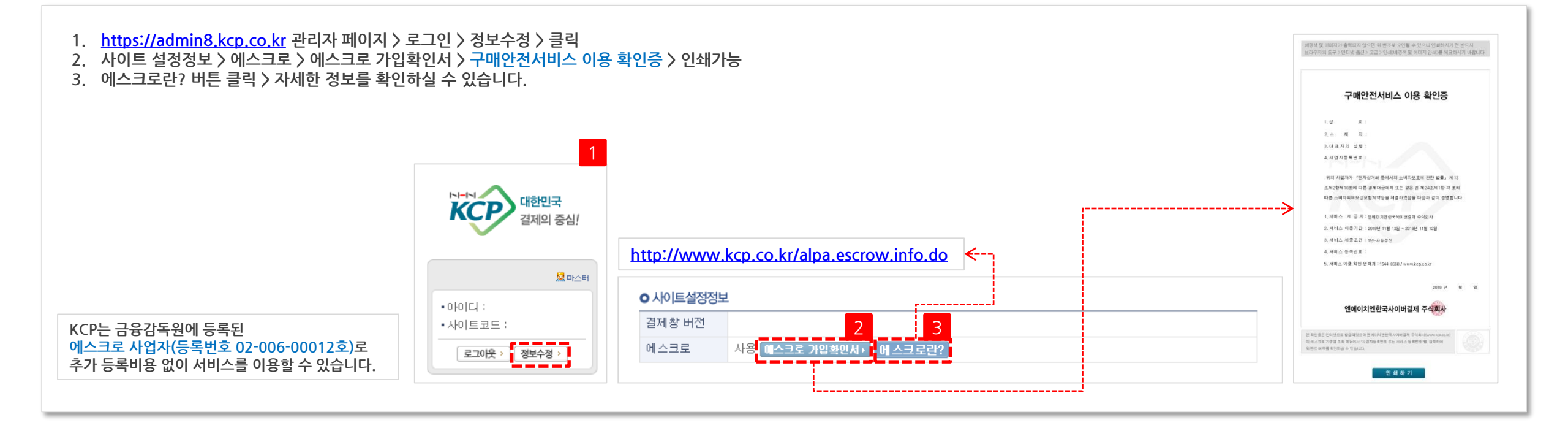

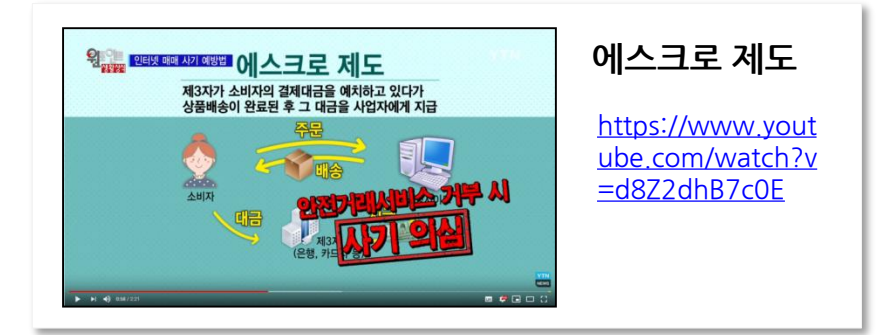

## Thank you

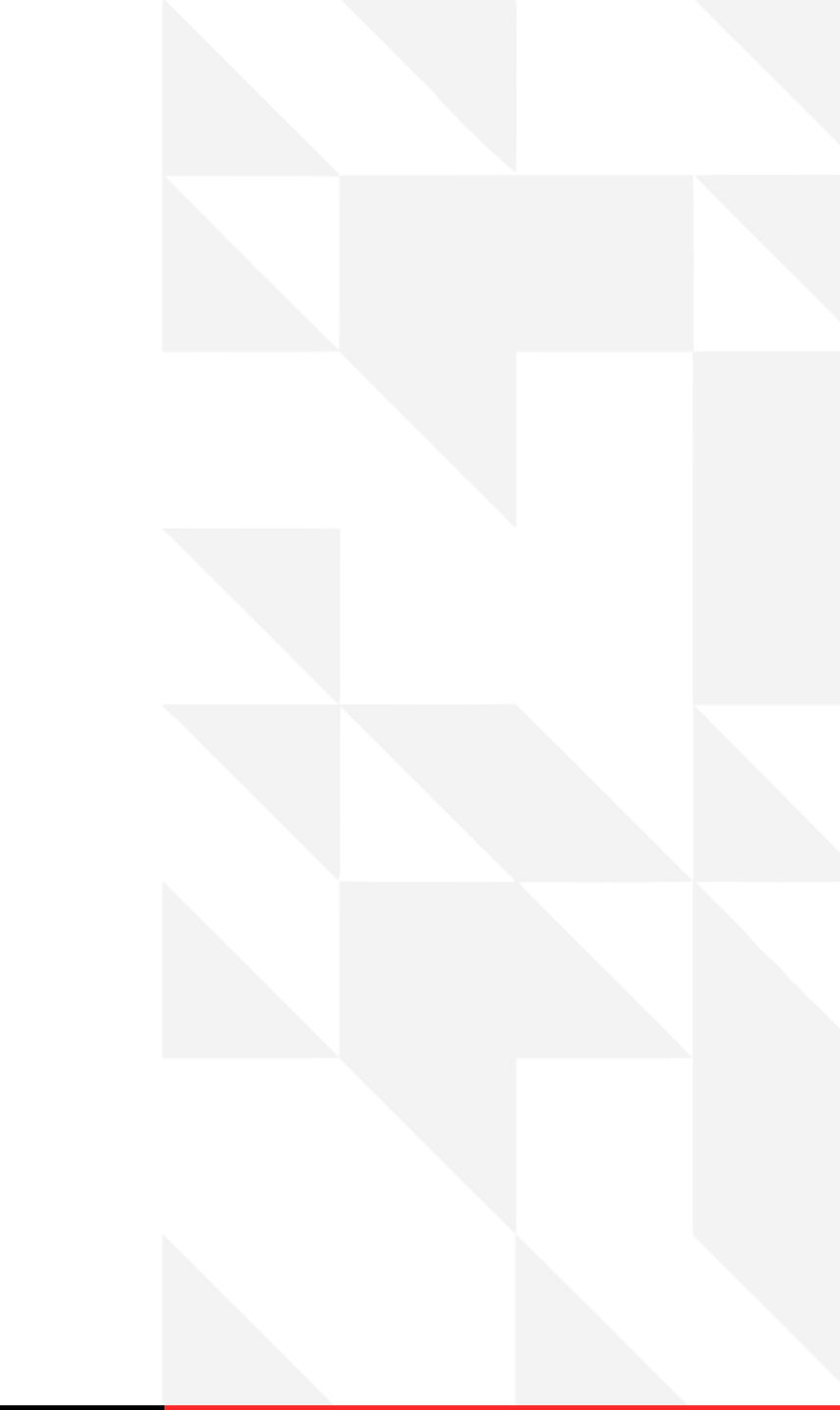